## USER'S MANUAL

# PCI Express RS-232 Communication Board

**English Version** 

Third Edition, January 2011

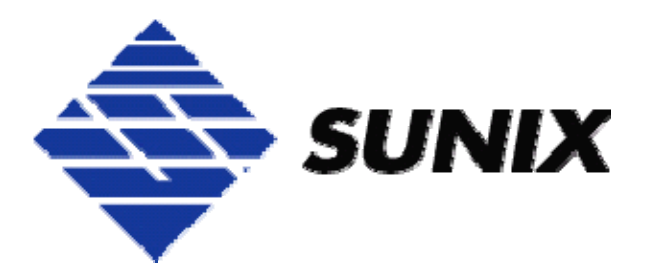

### SUNIX Co., Ltd.

Tel : +886-2-8913-1987 Fax: +886-2-8913-1986 Http://www.sunix.com.tw info@sunix.com.tw

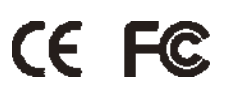

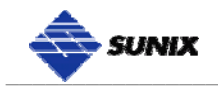

#### **PCI Express RS-232 Communication Board**

#### **User's Manual**

#### Copyright

Copyright© 2010 SUNIX Co., Ltd. All Rights Reserved.

No part of this publication may be reproduced, transcribed, stored in a retrieval system, translated into any language, or transmitted in any from or by any means, photocopying, manual, or otherwise, without prior written permission from SUNIX.

#### Disclaimer

SUNIX shall not be liable for any incidental or consequential damages resulting from the performance or use of this equipment.

SUNIX makes no representations or warranties regarding the contents of this manual. Information in this manual has been carefully checked for reliability; however, no guarantee is given as to the correctness of this content. In the interest of continued product improvement, this company reserves the right to revise the manual or include change in the specifications of the product described within it at any time without notice and without obligation to notify any person of such revision or changes. The information contained in this manual is provided for general use by the customers.

#### **Trademarks**

SUNIX is a registered trademark of SUNIX Group.

All other trademarks or registered marks in this manual belong to their respective owners.

#### Safety Information

- 1. Keep this User's Manual for future reference.
- 2. Always read the safety information carefully.
- 3. Keep this equipment away from direct sunlight, or in humid or damp places.
- 4. Do not place this equipment in an unstable position, or on vibrating surface before setting it up.
- Do not use or place this equipment near magnetic fields, televisions, or radios to avoid electronic interface that affects device performance.

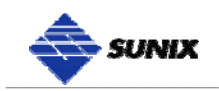

## **Table of Contents**

| Chapter 1 | Introduction                   | 4  |
|-----------|--------------------------------|----|
|           | Overview                       | 5  |
|           | Package Checklist              | 5  |
|           | Product Features               | 6  |
|           | Product Specifications         | 7  |
| Chapter 2 | Hardware Installation          | 8  |
|           | Hardware Installation          | 9  |
|           | Pin Assignment                 | 10 |
| Chapter 3 | Driver Installation            | 13 |
|           | Windows Driver Installation    | 14 |
|           | Windows Driver Uninstallation  | 19 |
|           | Linux Driver Installation      | 20 |
|           | Verify Installation            | 22 |
| Chapter 4 | Port Configuration             | 23 |
|           | Configure Serial Port Settings | 24 |
|           | COM Port Number Settings       | 25 |
|           | COM I/O Resource               | 25 |
|           | FIFO Settings                  |    |
|           | Advanced Settings              |    |
| Chapter 5 | Appendix                       | 28 |
|           | Troubleshooting                | 29 |
|           | Product Family                 |    |
|           | Contact Information            |    |

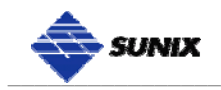

# **WHQL Certification Approval**

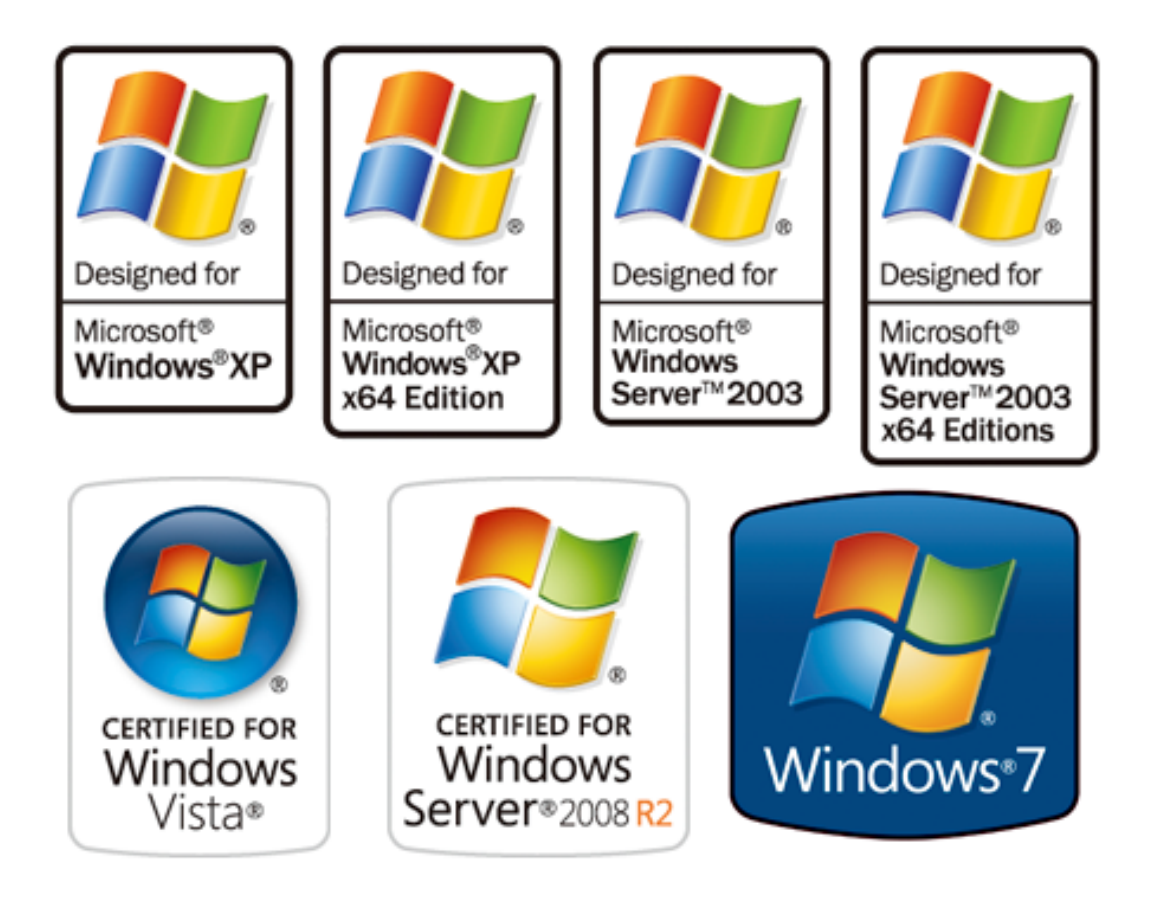

The Designed for Microsoft Windows 32/64-bit operation system WHQL logo identifies products that meet Microsoft's quality standards, SUNIX I/O products carry with this logo and listed on Windows Catalog. WHQL logo includes below operation system version

Microsoft Windows Client: Windows 2000 / XP / Vista / 7 (X86/X64) Microsoft Windows Server: Windows 2003 / 2008 (X86/X64)

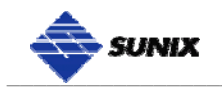

# 1. Introduction

RS-232 Golden I/O series, a line of PCI Express Multi-port Serial Communication Board, is designed to meet PCI Express Base Specification Ver1.1 (Compliable with PCI Express General 2 Specification). Its can be installed in virtually any available PC system and compatible with all major operating systems. Users do not need to manually set jumpers to configure I/O addresses and IRQ locations.

These boards offer independent serial ports for connecting terminals, modems, printers, scanners, cash registers, bar code readers, keypads, numeric displays, electrical scales, data acquisition equipment, and other serial devices for the PC and compatible systems. This board offers a reliable and high performance solution for serial multi-port communications.

The following topics covered in this chapter:

- Overview
- Package Checklist
- Product Features
- Product Specifications

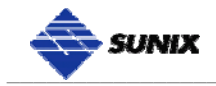

#### Overview

Thanks for purchasing SUNIX PCI Express Multi-Port Communication Board; it is compatible with RS-232.V24 standard serial interfaces. User can expand Multi RS-232 ports on PC-based system by installing in PCI Express x1, x2, x4, x8 and x16 lane slots. Each port has on-chip hardware and software flow control, a built-in 128-byte Tx/Rx FIFO, and WHQL certificated device drivers. This board is designed with SUNIX 16C950 UART controller and as well built with many of SUNIX advanced features and technologies, making it the best solution for commercial and industrial automation applications.

#### Package Checklist

Please check if the following items are present and in good condition upon opening your package. Contact your vendor if any item is damaged or missing.

1. Hardware:

Serial Communication Board:

RS-232 PCI Express Multi-Port Communication Board × 1

Cable: (Depend on what product you bought)

\* 4 ports PCI series: DB44M to 4 ports DB9/25 Male Cable  $\times$  1

- \* 8 ports PCI series: DB62M to 8 ports DB9/25 Male Cable  $\times$  1
- 2. CD Driver
- 3. Quick Installation Guide
- 4. User's Manual (This document)

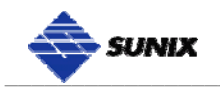

#### **Product Features**

- Expands Multi RS-232 serial ports on the system
- High performance SUNIX 16C950 compatible UART controller on-board.
- Ultra low power consumption design for Green Environment.
- Designed to meet PCI Express Base Specification Revision 1.1
- Supports x1, x2, x4, x8, x16 (lane) PCI Express Bus connector keys.
- Data transmission speeds up to 115.2Kbps (\*921.6Kbps Optional).
- On-chip hardware auto flow control to guarantee no data loss.
- Built-in ± 15KV ESD protection for all serial signals.
- Plug-n-Play, I/O address and IRQ assigned by BIOS.
- Certified by CE, FCC, RoHS, and Microsoft WHQL approval.
- Support Microsoft Windows, Linux, and DOS.

#### Note:

SUNIX High Speed RS-232 Card (**H** Version) baud rate setting supports 921.6Kpbs, and please refers to the Chapter5 Appendix, Product Family for detail.

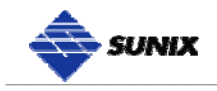

## **Product Specifications**

#### **Serial Communication**

| Interface   | RS-232                                    | Signal           | TxD, RxD, RTS, CTS, DTR,<br>DSR, DCD, RI, GND |
|-------------|-------------------------------------------|------------------|-----------------------------------------------|
| Controller  | SUNIX SUN1999<br>(16C950 UART Compatible) | Baud rate        | 50bps ~115.2Kbps<br>(921.6Kpbs Optional)      |
| BUS         | PCI Express one lane (x1)                 | Stop bit         | 1, 1.5, 2                                     |
| No. of Port | 2/4/8/16-port                             | Parity           | even, odd, none, mark, space                  |
| IRQ & IO    | Assigned by System                        | Flow<br>Control  | None, Xon/Xoff, RTS/CTS                       |
| FIFO        | 128byte Hardware                          | Connector        | DB9 / 25 Male                                 |
| Protection  | $\pm$ 15KV ESD protection for each        | n signal Human I | Body Model (HBM)                              |

#### Driver Support

| Microsoft Client         | XP / Vista / 7 (X86/X64)                            |  |  |  |
|--------------------------|-----------------------------------------------------|--|--|--|
| Microsoft Server         | 2000 / 2003 / 2008 (X86/X64)                        |  |  |  |
| Microsoft Embedded       | XP Embedded / POS Ready 2009 / Embedded System 2009 |  |  |  |
| Linux                    | Linux 2.4.x / 2.6.x                                 |  |  |  |
| DOS                      | DOS                                                 |  |  |  |
| FreeBSD                  | FreeBSD 5.3~5.5 / 6.0~6.4                           |  |  |  |
| QNX                      | QNX 6.3.2 / 6.4.0                                   |  |  |  |
| IBM OS/2*                | WARP 3 / WARP 4                                     |  |  |  |
| SCO UnixWare*            | UnixWare 7.1.3 / 7.1.4 Open Server 5.0.7 / 6.0      |  |  |  |
| Sun Microsystems*        | Solaris 10                                          |  |  |  |
| Note : " * " Supported b | y special inquiry.                                  |  |  |  |

#### **Regulatory Approvals**

| Hardware | EN55022 Class B, EN55024, EN61000-3-2, EN61000-3-3, FCC Part 15 Class B, RoHS                                          |
|----------|----------------------------------------------------------------------------------------------------|
| Software | Microsoft WHQL Windows<br>Microsoft Client: XP / Vista / 7 (X86/X64)<br>Microsoft Server: 2000 / 2003 / 2008 (X86/X64) |

#### Environment

| Operation<br>Temperature | 0 to 60°C (32 to 140°F)   |
|--------------------------|---------------------------|
| Operation<br>Humidity    | 5 to 95% RH               |
| Storage<br>Temperature   | -20 to 85°C (-4 to 185°F) |

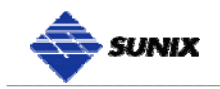

# 2.

## **Hardware Installation**

This chapter includes information about hardware installation for RS-232 PCI Express Multi-Port Communication Board. The following topics are covered:

- Hardware Installation
- Pin Assignments

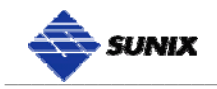

#### **Hardware Installation**

The hardware installation of PCI Express serial boards is easy to carry out. Before inserting the card into the PCI Express bus, please follow the detailed steps given below to install the PCI Express serial board in your computer.

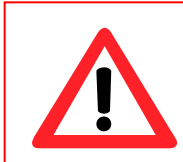

Safety First To avoid damaging your system and boards, make sure your PC's power is turned off before installing PCI card.

- Step 1: Turn your PC's power off, and shut off the power to any peripheral.
- Step 2: Remove the power plug from the plug socket.
- **Step 3:** Remove the cover from the computer case.
- Step 4: If fitted. Remove the metal cover plate on the rear of a free PCI-E slot.
- Step 5: Insert PCI Express Multi-Port Communication Board into the free PCI

Express slot and screw it firmly on the bracket side.

- Step 6: Place the cover back onto the computer.
- Step 7: Insert the plug into the plug socket.

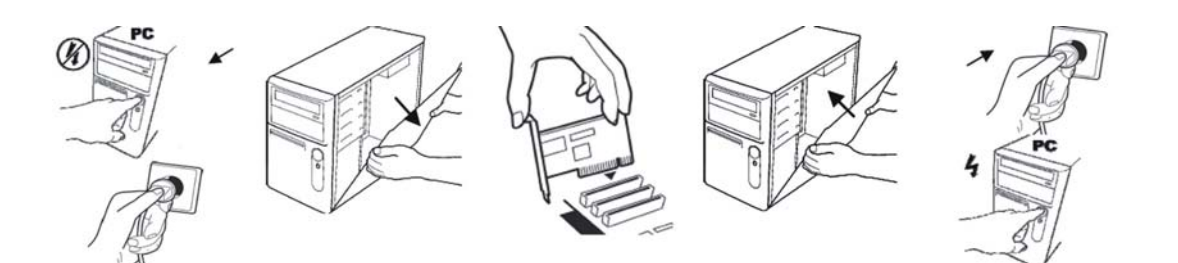

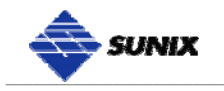

#### **Pin Assignment**

This chapter provides the pin assignments for SUNIX PCI Express Multi-Port Communication Board, as well as the pin assignments for the optional accessories.

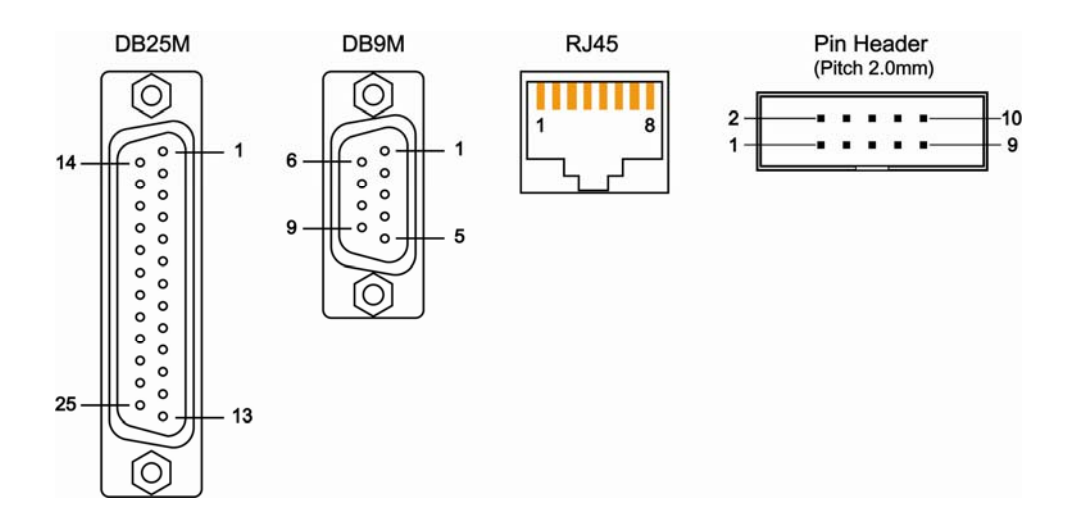

| PIN | DB9M | DB25M | RJ45 | Pin Header |
|-----|------|-------|------|------------|
| DCD | 1    | 8     | 7    | 1          |
| RxD | 2    | 3     | 6    | 3          |
| TxD | 3    | 2     | 3    | 5          |
| DTR | 4    | 20    | 2    | 7          |
| GND | 5    | 7     | 4    | 9          |
| DSR | 6    | 6     | 8    | 2          |
| RTS | 7    | 4     | 1    | 4          |
| CTS | 8    | 5     | 5    | 6          |
| RI  | 9    | 22    | -    | 8          |

#### Note:

8-port RS-232 card product line does not build RI signal.

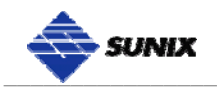

#### SUNIX 2-port RS-232 Low Profile Card builds DB44F connector on board.

| SUNIX DB4 | 4 Female 2 ports Seria | al Comm | nunicatio | n Boards Pin Assignment        |
|-----------|------------------------|---------|-----------|--------------------------------|
|           | Port<br>Signal         | 1       | 2         | DB44F                          |
|           | TxD                    | 3       | 7         |                                |
|           | RxD                    | 32      | 36        | 30 — 15<br>44 — • • • • • • 15 |
|           | RTS                    | 2       | 6         |                                |
| RS-232    | CTS                    | 31      | 35        |                                |
|           | DSR                    | 18      | 34        |                                |
|           | GND                    | 4       | 21        |                                |
|           | DCD                    | 17      | 22        | 31 1                           |
|           | DTR                    | 1       | 5         |                                |
|           | RI                     | 16      | 20        |                                |

SUNIX 4-port RS-232 Card builds DB44F connector on board.

| SUNIX DB44 | Female 4 ports Seria | al Co | mmu | nicati | on Bo | oards Pin Assignment |
|------------|----------------------|-------|-----|--------|-------|----------------------|
|            | Port<br>Signal       | 1     | 2   | 3      | 4     | DB44F                |
|            | TxD                  | 3     | 7   | 11     | 15    |                      |
|            | RxD                  | 32    | 36  | 40     | 44    | 30 — 15<br>44 — 15   |
|            | RTS                  | 2     | 6   | 10     | 14    |                      |
| RS-232     | CTS                  | 31    | 35  | 39     | 43    |                      |
|            | DSR                  | 18    | 34  | 38     | 42    |                      |
|            | GND                  | 4     | 21  | 25     | 29    |                      |
|            | DCD                  | 17    | 22  | 26     | 30    | 31 - 1               |
|            | DTR                  | 1     | 5   | 9      | 13    |                      |
|            | RI                   | 16    | 20  | 24     | 28    |                      |

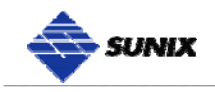

| SUNIX I | DB62 Fer       | nale | 8 po | rts S | erial | Com | muni | icatic | on Bo | ards Pin Assignment |
|---------|----------------|------|------|-------|-------|-----|------|--------|-------|---------------------|
|         | Port<br>Signal | 1    | 2    | 3     | 4     | 5   | 6    | 7      | 8     | DB62F               |
|         | DCD            | 24   | 45   | 8     | 50    | 11  | 55   | 58     | 21    |                     |
|         | RxD            | 44   | 47   | 49    | 52    | 54  | 57   | 60     | 62    | 42                  |
|         | TxD            | 23   | 26   | 28    | 31    | 34  | 36   | 39     | 41    |                     |
|         | DTR            | 2    | 5    | 7     | 10    | 13  | 15   | 18     | 20    |                     |
| RS-232  | DSR            | 1    | 4    | 6     | 9     | 12  | 14   | 17     | 19    |                     |
|         | RTS            | 22   | 25   | 27    | 30    | 33  | 35   | 38     | 40    |                     |
|         | CTS            | 43   | 46   | 48    | 51    | 53  | 56   | 59     | 61    |                     |
|         | GND            | GND  | GND  | GND   | GND   | GND | GND  | GND    | GND   | 43 1<br>43          |

SUNIX 8-port RS-232 Card builds DB62F connector on board.

SUNIX 8-port RS-232 Low Profile Card builds DB68F connector on board.

| SUNIX DE | 368 Female 8   | 3 port | s Se | rial C | Comr | nuni | catio | n Bo | ards | Pin Assignment |
|----------|----------------|--------|------|--------|------|------|-------|------|------|----------------|
|          | Port<br>Signal | 1      | 2    | 3      | 4    | 5    | 6     | 7    | 8    | Mini SCSI 68   |
|          | TxD            | 6      | 15   | 24     | 33   | 63   | 54    | 45   | 36   | 35 1           |
|          | RxD            | 3      | 12   | 21     | 30   | 66   | 57    | 48   | 39   |                |
|          | RTS            | 7      | 16   | 25     | 34   | 62   | 53    | 44   | 35   |                |
| RS-232   | CTS            | 4      | 13   | 22     | 31   | 65   | 56    | 47   | 38   |                |
|          | DSR            | 2      | 11   | 20     | 29   | 67   | 58    | 49   | 40   |                |
|          | GND            | 8      | 9    | 26     | 27   | 61   | 60    | 43   | 42   |                |
|          | DCD            | 1      | 10   | 19     | 28   | 68   | 59    | 50   | 41   |                |
|          | DTR            | 5      | 14   | 23     | 32   | 64   | 55    | 46   | 37   | 68 34          |
|          | RI             | -      | -    | -      | -    | -    | -     | -    | -    |                |

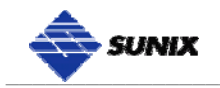

# **3.** Driver Installation

After installing the RS-232 PCI Express Multi-Port Communication Board in your system successfully, please follow the step by step software installation guide to confirm how to install appropriate driver and configure the serial port settings.

The driver for PCI Express serial board supports Windows and Linux operating systems, and you can select your requirement in the following chapter:

The following topics covered in this chapter:

- Windows Driver Installation
- Windows Driver Uninstallation
- Linux Driver Installation
- Verify Installation

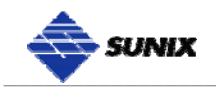

#### Windows Driver Installation

Please refer to following instructions to install the driver for the first time under Windows operation system. You will need to plug the board in an available PCI Express slot first, before installing the driver.

- (1) After the board is physically installed and the PC boots up, system will detect the PCI Express Serial card and prompt for driver installation wizard, please choose cancel.
- (2) Put CD driver bound with product in your CD / DVD ROM drive.Please select autorun.exe., then select "Driver Installation".

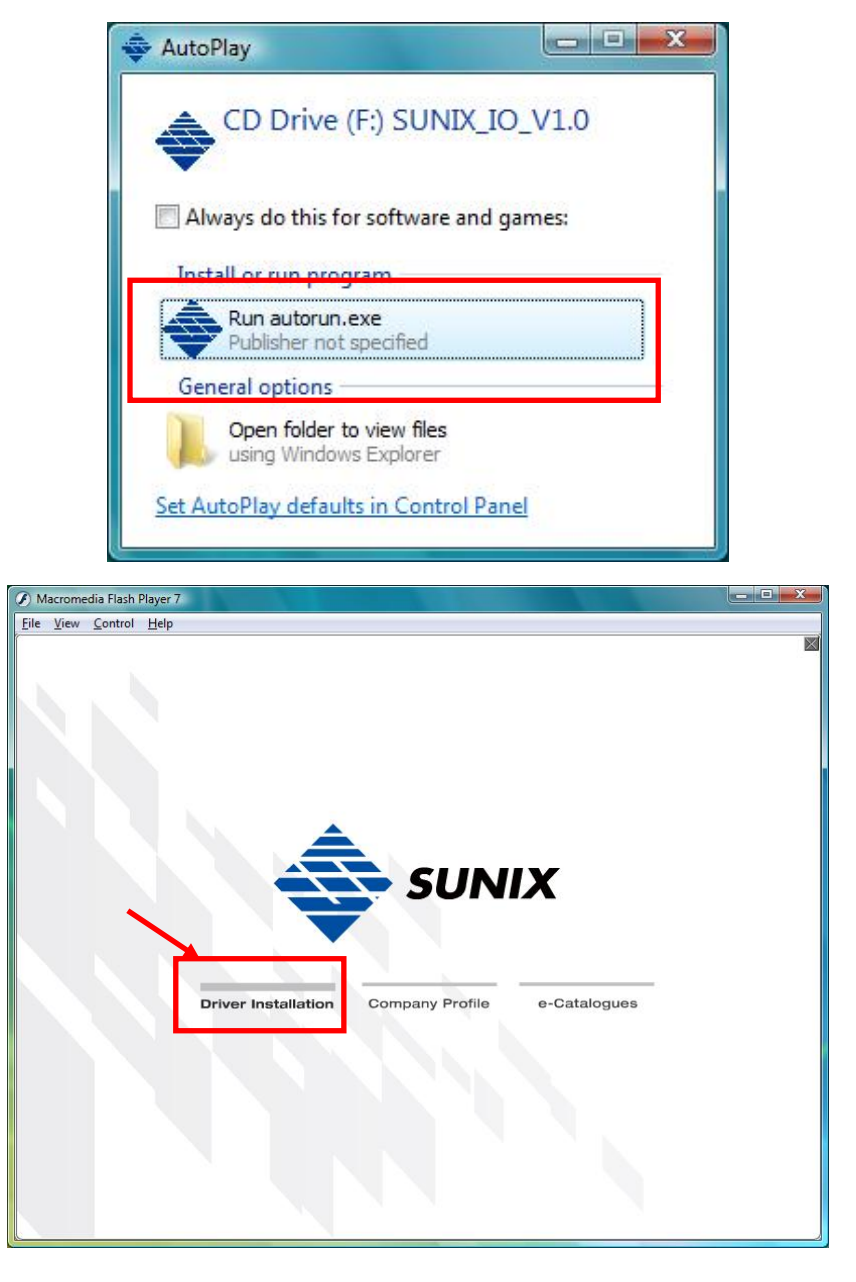

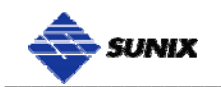

(3) Please select the product interface you bought, such as PCI Express.

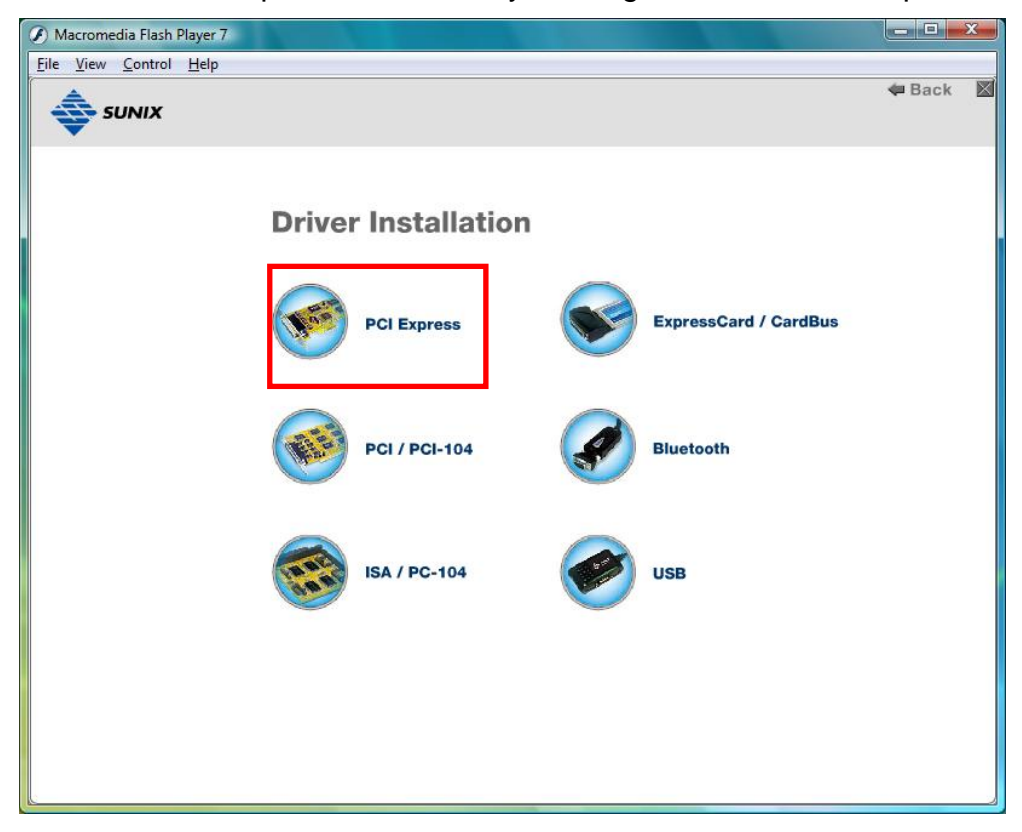

(4) Please select the O.S. version you are using, such as Windows Vista.Then system will process the driver installation step automatically.

| Macromedia Flash Player 7                    |                | x          |
|----------------------------------------------|----------------|------------|
| <u>File View Control H</u> elp               |                | <br>Const. |
|                                              | ff Main Page   |            |
| PCI / PCI-104                                |                |            |
| Driver                                       |                |            |
| Windows XP / Vista / 7 (X86/X64)             | <del>04)</del> |            |
| Windows 💿 CE 4.2 💿 CE 5.0 💿                  | CE 6.0         |            |
| 98/ 95/ ME                                   |                |            |
| DOS                                          |                |            |
| Manual                                       |                |            |
| Port:      Power I/O     Pol-104:     Serial | PCI - 104      |            |
| Parallel                                     |                |            |
| Multi-I/O                                    |                |            |
|                                              |                |            |

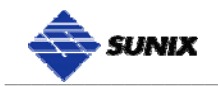

(5) Please select driver language for your operation system.

| Choose Setup Language<br>Select the language for the installat                                                                                                    | on from the choices below. | 2     |
|----------------------------------------------------------------------------------------------------|----------------------------|-------|
| Chinese (Simplified)<br>Chinese (Traditional)<br>Dutch<br>English (United States)<br>French (Standard)<br>German<br>Italian<br>Japanese<br>Korean<br>Spanish<br>Swedish |                            |       |
| tallShield                                                                                                    | < Back Next > C            | ancel |

(6) Click "Next" to continue driver installation steps.

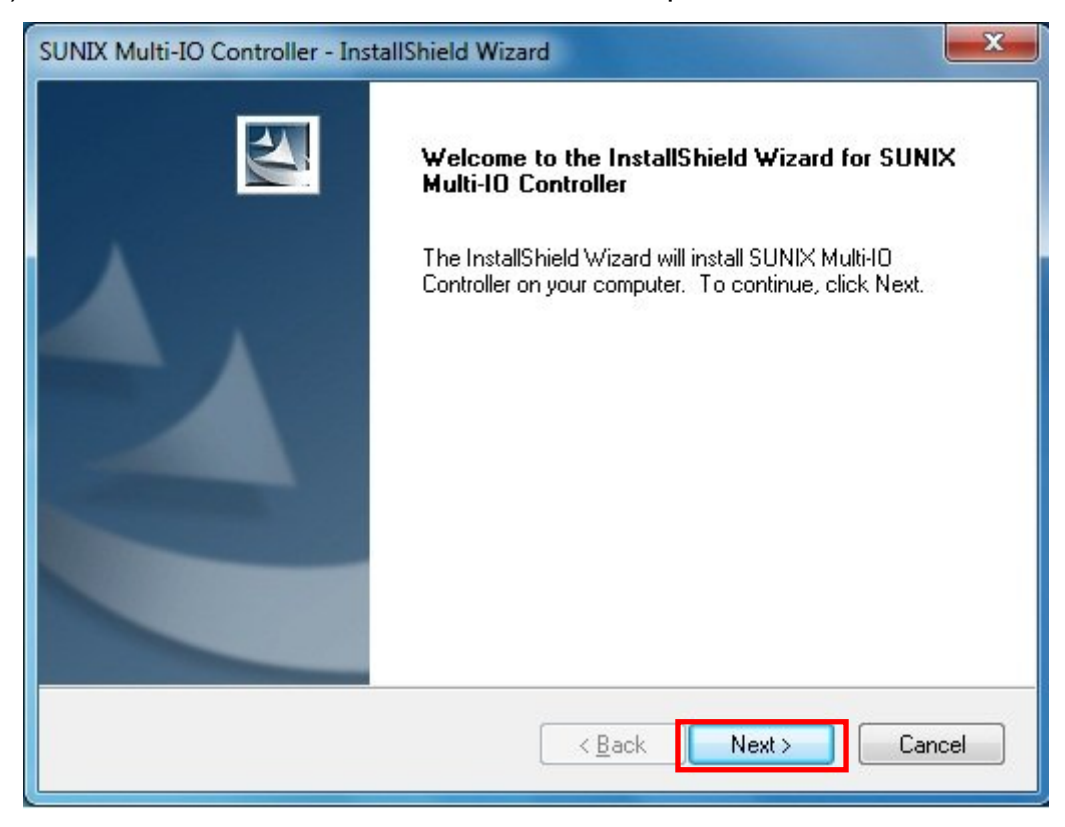

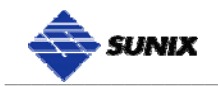

(7) Click "Install" to continue driver installation steps.

| SUNIX Multi-IO Controller - InstallShield Wizard                                                | ×                   |
|-------------------------------------------------------------------------------------------------|---------------------|
| <b>Ready to Install the Program</b><br>The wizard is ready to begin installation.               | X                   |
| Click Install to begin the installation.                                                        |                     |
| If you want to review or change any of your installation settings, click Back. C<br>the wizard. | lick Cancel to exit |
| InstallShield                                                                                   | Cancel              |

(8) System will install driver automatically. It takes about one minute.

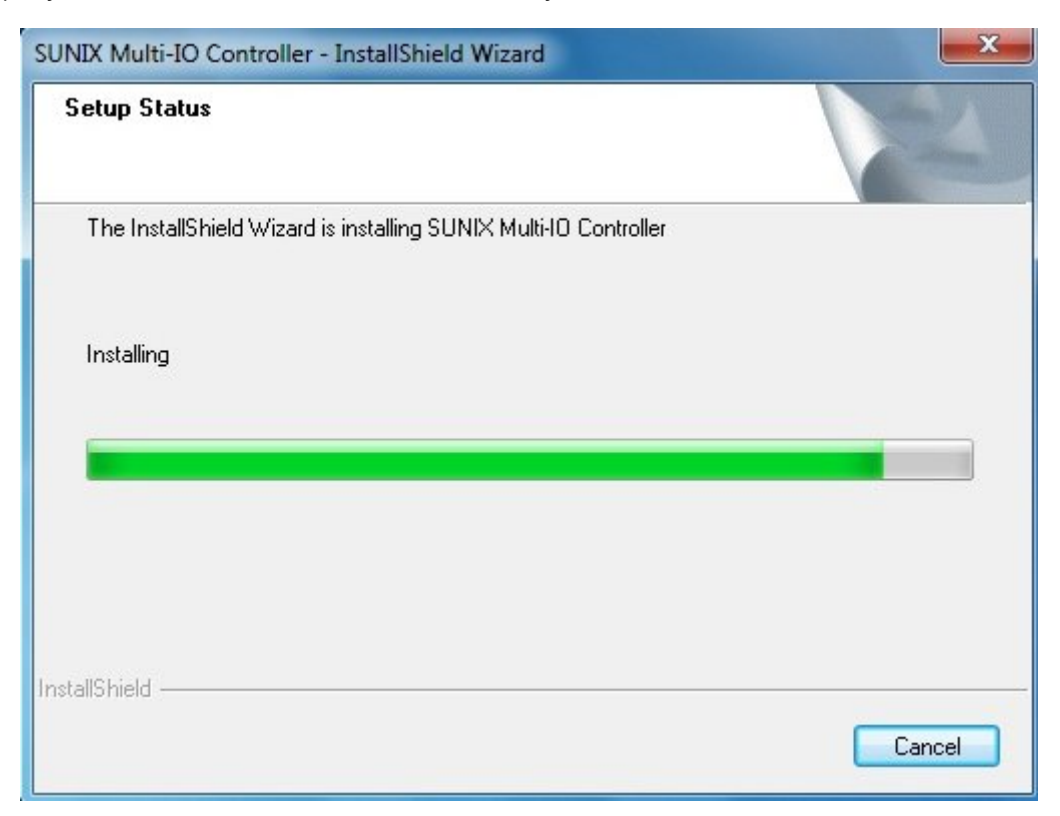

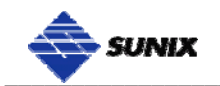

(9) Click "Finish" to end installation steps.

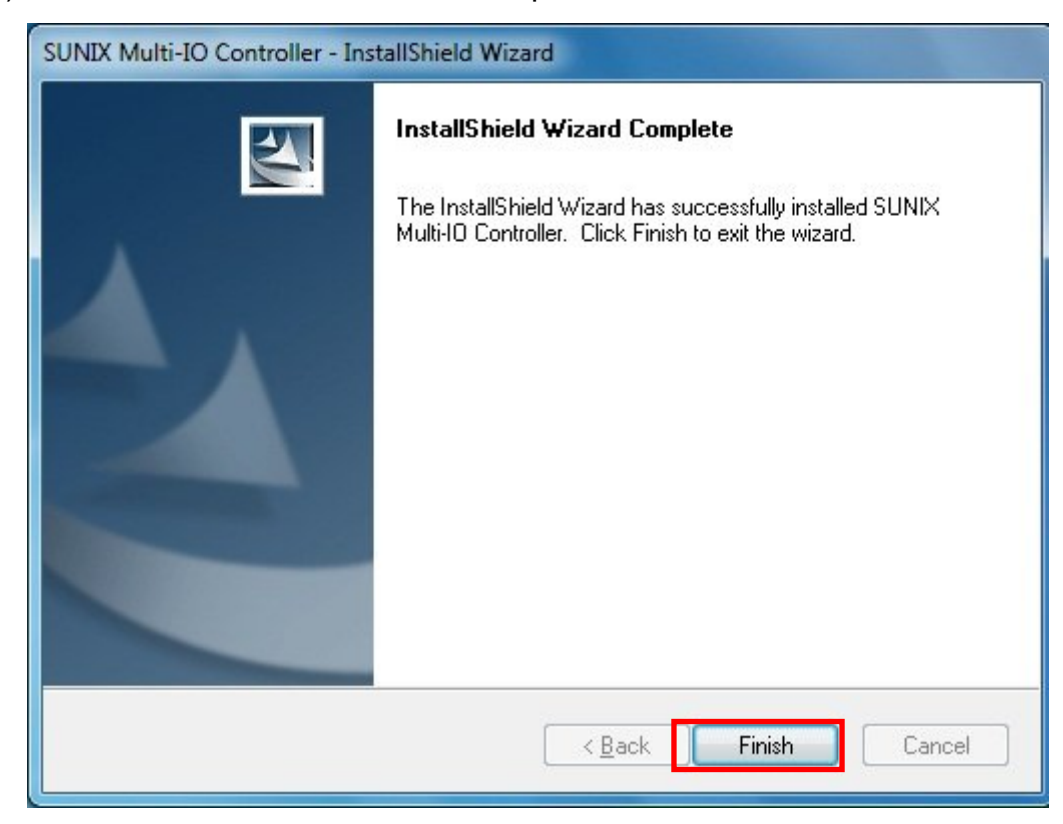

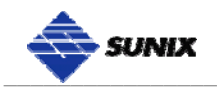

#### **Windows Driver Uninstallation**

Please refer to following instructions uninstall Multi-I/O card driver.

(1) Click on the "Programs and Features" tab in the Windows Control Panel.

Center Pard Hore: Caster Verse Caster Verse Caster Vers

Start > Controller Panel > Programs and Features

(2) Entry Uninstall or change a program page, and double click "Windows Driver Package – SUNIX Co., Ltd SUNIX Multi-I/O Controller" to process driver uninstallation procedure.

| C . Louise                                                                                                    | Contraction of the local division of the local division of the loc |                                       |              |
|----------------------------------------------------------------------------------------------------|----------------------------------------------------------------------------------------------------|---------------------------------------|--------------|
| Control Panel                                                                                                    | Programs and Features                                                                                                    | ★ Search                              | Q            |
| <b>Tasks</b><br>View installed updates<br>Get new programs online at<br>Windows Marketplace<br>View purchased coffware | Uninstall or change a program<br>To uninstall a program, select it from the list and then<br>Organize III Views Row Lininstall/Change                                                                                                    | click "Uninstall", "Change", or "Repa | ir".         |
| (digital locker)                                                                                                    | Name                                                                                                    | Publisher                             | Installed On |
| 💎 Turn Windows features on or                                                                                          | Windows Driver Package - SUNIX Co., Ltd. SUNIX Mul                                                                                                    | SUNIX Co., Ltd.                       | 9/1/2009     |
|                                                                                                    |                                                                                                    |                                       |              |
|                                                                                                    | * L                                                                                                    |                                       |              |

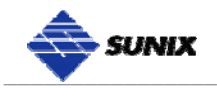

#### **Linux Driver Installation**

This installation guide describes the procedures to install the PCI serial board in Linux kernel 2.4.x and 2.6.x. Please refer to "snx\_Vx.x.x.tar.gz" for driver installation detail in CD Driver (Linux folder) directory.

#### : \ PCI\_IO \ Linux

(1) Driver install

Please create a directory under root directory, e.g /temp, do commands:

# cd / # mkdir temp

After get driver file "snx\_Vx.x.x.tar.gz". Copy file to /temp directory, then extract and install, do commands:

# cp snx\_Vx.x.x.tar.gz /temp
# cd /temp
# tar xvfz snx\_Vx.x.x.tar.gz
# cd /temp/snx
# make clean ; make install

\* If system is Suse 9.0 and errors occur when

- \* "make clean ; make install", do commands:
- \*
- \* # cd /usr/src/linux/
- \* # make cloneconfig
- \* # make dep
- \*

\* then do "make clean ; make install" again in /temp/snx

Load driver module, do command:

# modprobe snx

or

# insmod /temp/snx/driver/snx.ko (snx.o for kernel 2.4)

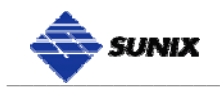

Check driver module, do command: # lsmod | grep snx

Unload driver, do command: # rmmod snx

(2) Device node creation

Each serial port has one device node which is named "ttySNX?", maximum up to 32 serial ports.

Each parallel port has two device node which is name "lp?" and "parport?". This step will backup lp2~lp3 and parport2~parport3 to lp?.bak and parport?.bak in /dev for your system first. Then, create lp2~lp3 and parport2~parport3 in /dev for sunix driver, maximum up tp 2 parallel ports.

This setp will be done when do "make clean ; make install", if device nodes aren't in /dev, do commands:

# cd /temp/snx/snxmknod
# ./snxmknod

This will create device nodes in /dev.

If there are more than two boards installed, serial port device nameing convention please refer to F1.

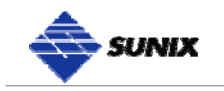

#### **Verify Installation**

You can use Windows "Device Manager" to verify proper installation.

(1) Click on the "Programs and Features" tab in the Windows Control Panel.

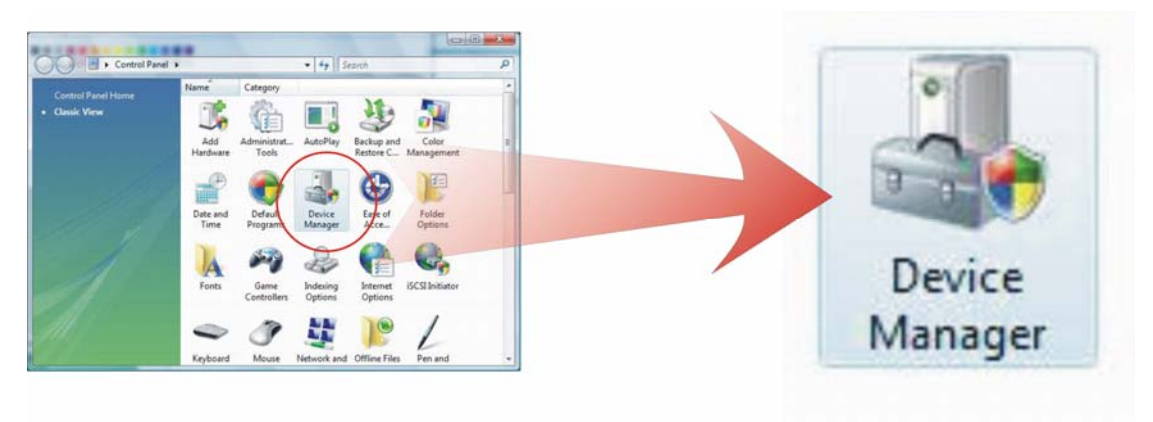

Start > Controller Panel > Device Manager

(2) In the Device Manager window, you should see this board under Multifunction adapters (4-port RS-232 Serial Card in this example). You should also see SUNIX COM port under Ports (COM & LPT).

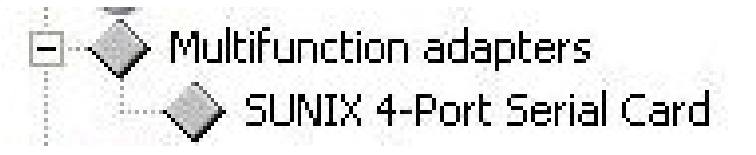

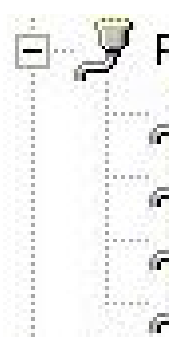

🖻 🝠 Ports (COM & LPT) 🍠 SUNIX COM Port (COM3) <sup>7</sup> SUNIX COM Port (COM4) SUNIX COM Port (COM5)

SUNIX COM Port (COM6)

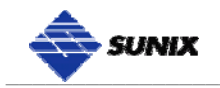

# 4.

# **Port Configuration**

This chapter shows all Serial COM port settings that user came with usually, such as COM port number, FIFO length(size), baud rate, IO address and others.

The following topics covered in this chapter:

- Configure Serial Port Settings
- COM Port Number Settings
- COM I/O Resource
- FIFO Settings
- Advanced Settings

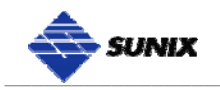

#### **Configure Serial Port Settings**

After the board and serial port drivers are installed, please refer to following instructions to configure Serial COM settings.

- (1) Please launch the "Device Manager".
- (2) Right click the "SUNIX Serial Card" item from the "Multifunction adapters" sub-tree and click "Properties".

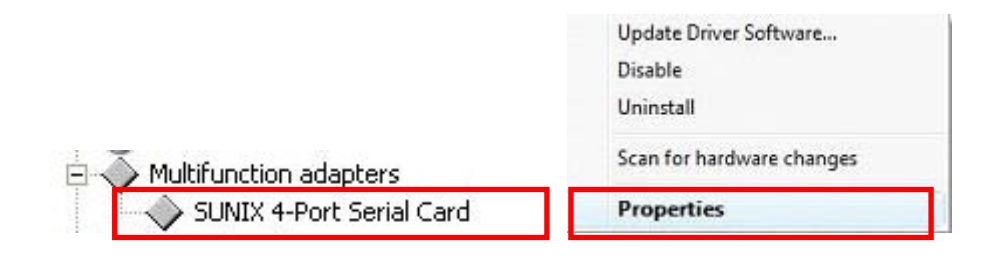

- (3) On the "Port Control" tab, select a port to configure.
  - \* Click "OK" to approve the settings for the selected port.
  - \* Click "Set to All" to approve the settings for all COM ports.

| General Port Control                                         | Driver Details Reso               | urces                            |
|--------------------------------------------------------------|-----------------------------------|----------------------------------|
| COM3 (port1)<br>COM4 (port2)<br>COM5 (port3)<br>COM6 (port4) | Resource Type<br>I/O Range<br>IRQ | Setting<br>0x4400 - 0x4407<br>18 |
| ☑ Enable 128 Byl<br>Receive Buffer:<br>Transmit Buffer:      | e FIFO buffers<br>Low (1)         | Advenced                         |
|                                                              | ply <u>S</u> et to A              | All Restore Defaults             |
| Port Number: (                                               | сомз 👤                            |                                  |

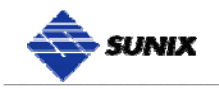

#### **COM Port Number Settings**

Under Port Number, select a COM number to assign to the serial port. Click "**OK**" to approve the settings for the selected port.

|                  | 1                                                 | 1 |
|------------------|---------------------------------------------------|---|
| COM Port Number: | COM3                                              | • |
|                  | COM9 (in use)<br>COM10 (in use)<br>COM11<br>COM12 |   |

*Note:* In order to prevent system resource conflict, do not select "in use" port.

#### COM I/O Resource

User can read the COM "**IO Range**" and "**IRQ**" located in system by selecting COM port.

| COM3                                         |   | Resource Type    | Setting               |  |
|----------------------------------------------|---|------------------|-----------------------|--|
| COM4<br>COM5<br>COM6<br>COM7<br>COM8<br>COM9 | • | I/O Range<br>IRQ | 0xA000 - 0xA007<br>19 |  |

IRQ and I/O address is automatically assigned by the mainboard PCI BIOS automatically (before COM card driver installing). User can NOT assign legacy ISA address (3F8, 3E8, 2F8, 2E8) for the specific COM port. But for IRQ setting, user can set specific IRQ value for this PCI bus slot via mainboard's BIOS settings (not via SUNIX driver). But all COM ports will share one IRQ value.

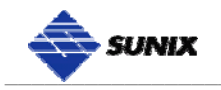

#### **FIFO Settings**

Select an Rx FIFO Trigger and Tx FIFO Size.

The default Rx FIFO Trigger is 112 bytes. The default Tx FIFO Size is 128 bytes. Click "**Set to All**" to change this setting for all serial ports on the board. Then click "**OK**" to save the settings.

| FO buffers |                              |                    |                                                    |                                                    |
|------------|------------------------------|--------------------|----------------------------------------------------|----------------------------------------------------|
| (1)        |                              |                    | -1                                                 | High (112)                                         |
| 1          | 10                           | 1                  | 1                                                  |                                                    |
| (1)        |                              |                    | -Į                                                 | High (128)                                         |
|            | FO buffers (1) ' (1) ' (1) ' | FO buffers (1) (1) | FO buffers (1) (1) (1) (1) (1) (1) (1) (1) (1) (1) | F0 buffers (1) (1) (1) (1) (1) (1) (1) (1) (1) (1) |

#### Receive FIFO interrupt trigger level:

When the level of data in the receiver FIFO reaches this value, a receiver data interrupt is triggered.

#### Transmit FIFO interrupt trigger level:

When the level of data in the transmit FIFO falls below this value, a transmitter interrupt is triggered. Setting this value to zero will not trigger an interrupt until the transmitter is completely idle.

The FIFO trigger levels can be fine tuned to gain optimum performance, depending on system performance, baud rate used, levels of serial traffic etc.

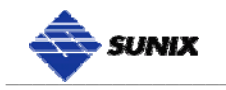

#### **Advanced Settings**

User can control RS-232 communication in Advanced Port Control page through "Advanced" settings.

| SUNIX 4-Port Serial (                                        | ard Properties                    | ? 🛛                              |
|--------------------------------------------------------------|-----------------------------------|----------------------------------|
| General Port Control                                         | Driver Details Resourc            | es                               |
| COM3 (port1)<br>COM4 (port2)<br>COM5 (port3)<br>COM6 (port4) | Resource Type<br>I/O Range<br>IRQ | Setting<br>0xA400 - 0xA407<br>18 |
| F<br>F Enable 128 Byte<br><u>R</u> eceive Buffer: Lo         | FIFO buffers                      | Advenced                         |
| <u>I</u> ransmit Buffer: Lo                                  | ow (1)                            | ——— J High (128)                 |
| Appl                                                         | y <u>S</u> et to All              | Restore Defaults                 |
|                                                              |                                   | OK Cancel                        |

#### **Clock Rate**

This is the "Data Rate" value for on board crystal frequency of input clock. The baud rate can optionally be adjusted according to the data rate required. The clock pre-divisor is used to divide the input clock prior to baud rate generation.

This parameter must matches with the oscillator (crystal) frequency on the board. System default is **14745600 Hz**. We do NOT recommend for modification without SUNIX instruction. User can click "**Defaults**" button back to manufactory settings.

| Clock Rate: | 14745600  |  |
|-------------|-----------|--|
| CIUCK Hate. | 114145000 |  |
|             |           |  |

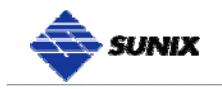

# 5. Appendix

This chapter shows some problems that user came with usually. Also you can check it if the PCI Express serial board can not work properly in your system after following hardware and software installation steps. In addition, you could contact with us for detail technical product information.

In this appendix, we cover the following topics.

- Troubleshooting
- Product Family
- Contact Information

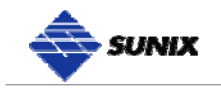

#### Troubleshooting

#### 1. System fails to find the PCI Express serial board or COM port.

A: It may cause by following issue:

- a. The board is not properly plugged into the PCI Express slot.
- b. Please clean the golden finger.
- c. The PCI Express slot is defective. Please try other slots until you find one that works.
- d. The mainboard does not have an available IRQ for the PCI Express serial board. Enter the PC.s BIOS and make sure an IRQ setting is available in the PCI/PnP settings.
- e. The board itself might be defective. You can try another mainboard testing this board working or not.

#### 2. There is a blue screen when I entry operation system.

A: The possible reason is an IRQ or I/O address conflict with other PCI Express or PCI bus adapters, such as LAN or serial boards, or with the system BIOS. Refer to the corresponding problem in the previous FAQ for solutions.

# 3. There are some exclamation marks in device manager and serial ports can not work properly.

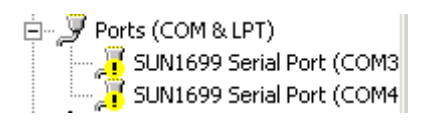

A: It caused by the wrong driver installing or hardware settings. Please turn off your computer firtly and re-install hardware and software, especially re-install the correct driver.

#### 4. Should I enable auto flow control features?

A: Enable Auto CTS/RTS Flow Control means the CTS/RTS flow control is controlled by hardware automatically. System will be more stable if the function is enabled. Please make sure your serial device and cable wiring before enabling the hardware flow control function.

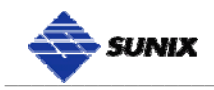

#### 5. How large FIFO length I should set?

A: FIFO (First-in-First-out) buffers are used to reduce the frequency of interrupt processes for UART chips. The size of the buffer will determines the number of times the cards need to interrupt the computer's CPU in order to process a string of data. With larger FIFO buffer size; there is more data flow and less interruption to the CPU, therefore allowing the CPU to be free to handle other more crucial tasks.

Set the Receive/Transmit Buffer to higher value will get faster performance because the interrupts will be reduced, but the time for interrupt service routine will become shorter. The receive buffer overflow will be easily happened if the CPU speed is not enough to handle. If the system is not stable, select the lower value to correct problems.

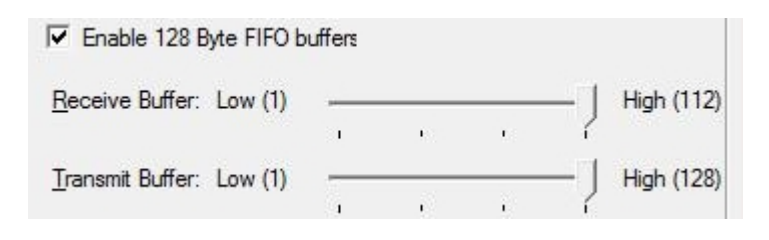

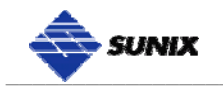

#### **Product Family**

SUNIX provides kinds of RS-232/422/485 interface cards for customer selection, including PCI Express, PCI, PCI/104, CardBus, and ExpressCard. Please refer to the product family table for reference.

| RS-232 PCI Express Interface |                        |              |                   |                 |              |             |            |  |
|------------------------------|------------------------|--------------|-------------------|-----------------|--------------|-------------|------------|--|
| Port                         | Connecter              | Baud<br>Rate | ESD<br>Protection | Power<br>output | Bracket      | Model NO.   |            |  |
| 16                           | Mini SCSI 68<br>Female | 921.6Kbps    |                   | -               | Standard     | SER1640A    |            |  |
|                              | DB62 Female            | 115 2 kbps   |                   | -               | Standard     | SER5466A    |            |  |
| 8                            | DB021 emaie            | 110.2 Коро   |                   | -               | Low profile  | SER5466AL   |            |  |
| 0                            | Mini SCSI 68           | 921 6Kbps    |                   | -               | Standard     | SER5466H    |            |  |
|                              | Female                 | 021.010000   | -                 | -               | Low profile  | SER5466HL   |            |  |
|                              |                        |              |                   | -               | Standard     | SER5456A    |            |  |
|                              | 115.2 kbps             |              | 5V/12V            | Otandard        | SER5456P     |             |            |  |
|                              |                        |              |                   | -               | Low profile  | SER5456AL   |            |  |
| 1                            | DB11 Female            |              |                   | 5V/12V          | Low prome    | SER5456PL   |            |  |
| 4                            | DD44 Female            | 921.6Kbps    | -                 | Standard        | SER5456H     |             |            |  |
|                              |                        |              | 921.6Kbps ±15KV   | 5V/12V          | Otandard     | SER5456PH   |            |  |
|                              |                        |              |                   | _10100          | -            | Low profile | SER5456HL  |  |
|                              |                        |              |                   |                 | 5V/12V       |             | SER5456PHL |  |
|                              |                        |              |                   | -               | Standard     | SER5437A    |            |  |
|                              |                        | 115 2 kbps   |                   | 5V/12V          | Otandard     | SER5437P    |            |  |
|                              | DB11 Female            | 110.2 Коро   |                   | -               | l ow profile | SER5437AL   |            |  |
|                              | DD++1 emaie            |              | 5V/1              | 5V/12V          |              | SER5437PL   |            |  |
| 2                            | DB9 Male               |              |                   | -               | Standard     | SER5437H    |            |  |
|                              | DD9 Male               |              |                   | 5V/12V          | Standard     | SER5437PH   |            |  |
|                              | DB11 Female            | 921.6Kbps    |                   | -               |              | SER5437HL   |            |  |
|                              |                        |              |                   | 5V/12V          | Low profile  | SER5437PHL  |            |  |
|                              | 5x2 Pin Header         |              |                   | -               |              | SER5037UHL  |            |  |

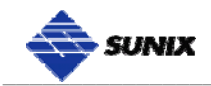

| RS-232 PCI Interface |                |              |                   |                 |                         |            |           |            |
|----------------------|----------------|--------------|-------------------|-----------------|-------------------------|------------|-----------|------------|
| Port                 | Connecter      | Baud<br>Rate | ESD<br>Protection | Power<br>output | Bracket                 | Model NO.  |           |            |
|                      | Mini SCSI 68   | 921.6Kbps    | ±15KV             | -               | Standard                | SER1600A   |           |            |
|                      | DB62 Female    |              |                   | -               | Standard                | SER5066A   |           |            |
|                      | Mini SCSI 68   | 115 2Kbps    | ±2KV              | -               | Low profile             | SER5066AL  |           |            |
|                      | 5x2 Pin Header |              |                   |                 | Standard                | SER5066U   |           |            |
| 8                    |                |              |                   | -               | Low profile             | SER5066UL  |           |            |
|                      | DB62 Female    |              |                   | -               | Standard                | SER5066H   |           |            |
|                      | Mini SCSI 68   | 921.6Kbps    | ±15KV             | -               | Low profile             | SER5066HL  |           |            |
|                      | 5x2 Pin Header |              |                   | -               | Standard                | SER5066UH  |           |            |
|                      |                |              |                   | -               | Low profile             | SER5066UHL |           |            |
|                      |                |              |                   | -               | Standard                | SER5056A   |           |            |
|                      | DB44 Female    |              |                   | 5V/12V          |                         | SER5056P   |           |            |
|                      |                | 115.2Kbps    | ±2KV              | -               | Low profile             | SER5056AL  |           |            |
|                      |                |              |                   | 5V/12V          |                         | SER5056PL  |           |            |
|                      | 5x2 Pin Header |              |                   | -               | Standard                | SER5056U   |           |            |
| 4                    |                |              |                   | -               | Low profile             | SERSUSOUL  |           |            |
|                      | DB11 Fomolo    |              |                   | -               | Standard                | SERSUSOF   |           |            |
|                      | DD44 Female    |              |                   |                 |                         | -          | Low prome | SERSUSOFIL |
|                      |                | 921.6Kbps    | ±15KV             | 30/120          | Standard                | SERSUSOFI  |           |            |
|                      | 5x2 Pin Header |              |                   |                 | Low profile             | SER5056UHI |           |            |
|                      | DB44 Female    |              |                   | 5V/12V          |                         | SER5056PHL |           |            |
|                      |                |              |                   | -               |                         | SER5037A   |           |            |
|                      | DB9 Male       |              |                   | 5V/12V          | Standard<br>Low profile | SER5037P   |           |            |
|                      | 5x2 Pin Header | 115 OKhna    | +2K)/             | -               |                         | SER5037U   |           |            |
|                      | DB44 Fomolo    | 115.2Kbps    | ⊥2KV              | -               |                         | SER5037AL  |           |            |
|                      | DD44 Female    |              |                   | 5V/12V          |                         | SER5037PL  |           |            |
| 2                    | 5x2 Pin Header |              |                   | -               |                         | SER5037UL  |           |            |
| 2                    | DB9 Male       |              |                   | -               |                         | SER5037H   |           |            |
|                      | DB0 maio       |              |                   | 5V/12V          | Standard                | SER5037PH  |           |            |
|                      | 5x2 Pin Header | 921.6Kbps    | ±15KV             | -               |                         | SER5037UH  |           |            |
|                      | DB44 Female    |              | -                 | -               |                         | SER5037HL  |           |            |
|                      |                |              |                   | 5V/12V          | Low profile             | SER5037PHL |           |            |
|                      | 5x2 Pin Header |              |                   | -               |                         | SER5037UHL |           |            |
|                      |                |              |                   | -               | Standard                | SER5027A   |           |            |
|                      |                | 115.2Kbps    | ±2KV              | 5V/12V          |                         | SER5027P   |           |            |
|                      |                |              |                   | -               | Low profile             | SER5027AL  |           |            |
| 4                    |                |              |                   | 50/120          |                         | SERSU27PL  |           |            |
|                      | Dby Male       |              |                   | -               | Standard                |            |           |            |
|                      |                | 921 6Khos    | +15K\/            | 50/120          |                         | SER5027PH  |           |            |
|                      |                | 521.0K0p5    | _10100            | -               | l ow profile            |            |           |            |
|                      |                |              |                   | 5V/12V          | Low profile             | SER5027PHL |           |            |

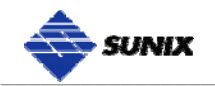

| RS-232 ExpressCard Interface |             |           |                |         |           |  |  |  |
|------------------------------|-------------|-----------|----------------|---------|-----------|--|--|--|
| Port                         | Connecter   | Baud Rate | ESD Protection | Bracket | Model NO. |  |  |  |
| 4                            | DB44 Female |           |                | 34mm    | ECS4000   |  |  |  |
| _2                           |             | 921.6Kbps | ±15KV          | 34mm    | ECS2000   |  |  |  |
| 1                            | DB9 Male    |           |                | 34mm    | ECS1000   |  |  |  |

| RS-232 CardBus Interface |             |           |                |         |           |  |  |  |
|--------------------------|-------------|-----------|----------------|---------|-----------|--|--|--|
| Port                     | Connecter   | Baud Rate | ESD Protection | Bracket | Model NO. |  |  |  |
| 4                        | DB44 Female |           |                | 54mm    | CBS4000   |  |  |  |
| 2                        |             | 115.2Kbps | ±15KV          | 54mm    | CBS2000   |  |  |  |
| 1                        | DB9 Male    |           |                | 54mm    | CBS1000   |  |  |  |

| RS-232 PCI/104 Interface |                |           |                |           |  |  |  |  |
|--------------------------|----------------|-----------|----------------|-----------|--|--|--|--|
| Port                     | Connecter      | Baud Rate | ESD Protection | Model NO. |  |  |  |  |
| 8                        | 5x2 Pin Header |           | ±2KV           | SER5337A  |  |  |  |  |
| _4                       |                | 115.2Kbps |                | SER5356A  |  |  |  |  |
| 2                        |                |           |                | SER5366A  |  |  |  |  |

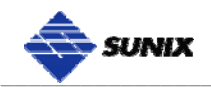

| RS-422/485 PCI Express Interface |           |              |                   |                     |                         |             |  |
|----------------------------------|-----------|--------------|-------------------|---------------------|-------------------------|-------------|--|
| Port                             | Connecter | Baud<br>Rate | ESD<br>Protection | Surge<br>Protection | Isolation<br>Protection | Model NO.   |  |
| 8                                | DB44      | 021 6Kbps    | +15K\/            | 600W                | 2.5KV                   | IPC-E2108SI |  |
| 0                                | Female    | 921.0NDp5    | 10100             | -                   | -                       | IPC-E2108   |  |
| 4                                | DB44      | 004 Cl/has   | a +15K\/          | 600W                | 2.5KV                   | IPC-E2104SI |  |
| 4                                | Female    | ±15KV        | -                 | -                   | IPC-E2104               |             |  |
| 2                                | DB9 Male  | 921.6Kbps    | ±15KV             | 600W                | 2.5KV                   | IPC-E2102SI |  |
|                                  |           |              |                   | -                   | -                       | IPC-E2102   |  |

| RS-422/485 PCI Interface |                            |              |                   |                     |                         |             |  |
|--------------------------|----------------------------|--------------|-------------------|---------------------|-------------------------|-------------|--|
| Port                     | Connecter                  | Baud<br>Rate | ESD<br>Protection | Surge<br>Protection | Isolation<br>Protection | Model NO.   |  |
| 16                       | DB79<br>Female             | 921.6Kbps    | ±15KV             | -                   | -                       | IPC-P2116   |  |
| 8                        | DB44<br>Female             | 921.6Kbps    | ±15KV             | 600W                | 2.5KV                   | IPC-P2108SI |  |
|                          |                            |              |                   | -                   | -                       | IPC-P2108   |  |
|                          | 4 DB44<br>Female 921.6Kbps | 021 6Kbpc    | +15K)/            | 600W                | 2.5KV                   | IPC-P2104SI |  |
| 4                        |                            | ±10KV        | -                 | -                   | IPC-P2104               |             |  |
| 2                        | DB0 Mala                   | 021 6Kbpp    | +15K)/            | 600W                | 2.5KV                   | IPC-P2102SI |  |
| 2                        |                            | 321.0Kbps    | ± 10KV            | -                   | -                       | IPC-P2102   |  |

| RS-422/485 PCI/104 Interface |                        |                             |                   |                     |                         |             |  |
|------------------------------|------------------------|-----------------------------|-------------------|---------------------|-------------------------|-------------|--|
| Port                         | Connecter              | Baud<br>Rate                | ESD<br>Protection | Surge<br>Protection | Isolation<br>Protection | Model NO.   |  |
| 8                            | 5x2 Pin                | 921.6Kbps                   | ±15KV             | 600W                | 2.5KV                   | IPC-B2108SI |  |
| 0                            | Header                 |                             |                   | -                   | -                       | IPC-B2108   |  |
| 4                            | 5x2 Pin                | 5x2 Pin<br>Header 921.6Kbps | ±15KV             | 600W                | 2.5KV                   | IPC-B2104SI |  |
| 4                            | Header                 |                             |                   | -                   | -                       | IPC-B2104   |  |
| 2                            | 2 5x2 Pin<br>Header 92 | 921.6Kbps                   | ±15KV             | 600W                | 2.5KV                   | IPC-B2102SI |  |
| 2                            |                        |                             |                   | -                   | -                       | IPC-B2102   |  |

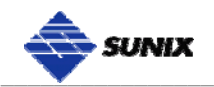

| RS-232/422/485 PCI Express Interface |                                                 |             |       |      |       |             |  |
|--------------------------------------|-------------------------------------------------|-------------|-------|------|-------|-------------|--|
| Port                                 | rt Connecter Baud ESD Surge Isolation Model NO. |             |       |      |       |             |  |
| 8                                    | DB44                                            | 001 CKbpp   | ±15KV | 600W | 2.5KV | IPC-E3108SI |  |
| 0                                    | Female                                          | 921.0Kbp5   |       | -    | -     | IPC-E3108   |  |
| 4                                    | DB44<br>Female                                  | e 921.6Kbps | ±15KV | 600W | 2.5KV | IPC-E3104SI |  |
| 4                                    |                                                 |             |       | -    | -     | IPC-E3104   |  |

| RS-232/422/485 PCI Interface |                                                                                                    |            |         |       |             |             |  |
|------------------------------|----------------------------------------------------------------------------------------------------|------------|---------|-------|-------------|-------------|--|
| Port                         | PortConnecterBaudESDSurgeIsolationModel NO.ProtectionProtectionProtectionProtectionProtectionProtection |            |         |       |             |             |  |
|                              | DB44                                                                                                    | 021 Cl/hpa | +15K\/  | 600W  | 2.5KV       | IPC-P3108SI |  |
| 0                            | Female                                                                                                  | 921.0Kbp5  | ±1000   | -     | -           | IPC-P3108   |  |
| 4                            | DB44 031 6Kbpc                                                                                          | +15KV      | 600W    | 2.5KV | IPC-P3104SI |             |  |
| 4                            | Female                                                                                                  | 921.0Kbp5  | - I JKV | -     | -           | IPC-P3104   |  |

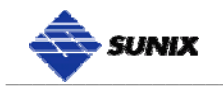

#### **Contact Information**

Customer satisfaction is our number one concern, and to ensure that customers receive the full benefit of our products, SUNIX services has been set up to provide technical support, driver updates, product information, and user's manual updates.

The following services are provided

E-mail for technical support .....info@sunix.com.tw World Wide Web (WWW) Site for product information: ......http://www.sunix.com.tw

## **X-ON Electronics**

Largest Supplier of Electrical and Electronic Components

Click to view similar products for SUNIX manufacturer:

Other Similar products are found below :

SER6427AL